## Interacting with the fToken Accumulator

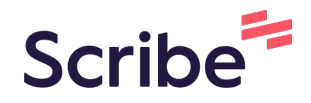

This guide will show you how to exchange Flash tokens for fTokens (captured protocol fees)

The guide is split into two steps:

- 1. The approval on Flash token for spending against the fToken Accumulator
- 2. Accumulating fTokens

1 Navigate to the fToken Accumulator contract via etherscan <u>etherscan.io/address/0x850d9ddc2fa136b51c7c86ef...</u>

| scan                                                   | All Filters V Sea         | arch by Address / Tx |
|--------------------------------------------------------|---------------------------|----------------------|
| 2%) I 📑 31 Gwei                                        | Copy address to clipboard | Blockchain ~         |
| 0x850d9DdC2fA136B51C7C86ef331C95e44c                   | 54217                     |                      |
| c.game - Win up to 5 BTC Everyday! Live casino + 20k s | lots Play Now             |                      |
| /iew                                                   | More Info                 |                      |
| 0 Ether                                                | ⑦ My Name Tag:            | Not                  |
| \$0.00                                                 | Contract Creator:         | Flas                 |
| \$0.00 1                                               | ~ 🔳                       |                      |

3

| CI | ick "Connect to Web3" and connect your wallet                                                                                                    |
|----|----------------------------------------------------------------------------------------------------|
|    | Advertise your brand here! Start Today                                                                                                    |
|    | Transfers Holders Info DEX Trades Contract Analytics Comments                                                                                                    |
|    | Code Read Contract Write Contract                                                                                                    |
|    | <ul> <li>① Descriptions included below are taken from the contract source code NatSpec. Etherscan does not provide any gua</li> <li>1. approve (0x095ea7b3)</li> </ul> |
|    | 2. burn (0x42966c68)                                                                                                    |
|    | 3. burnFrom (0x79cc6790)                                                                                                    |

## **5** Once connected, click "1. approve (0x095ea7b3)"

| Transfers                                                                          | Holders                                                        | Info      | DEX Trades        | Contract ©         | Analytics      | Comments               |
|------------------------------------------------------------------------------------|----------------------------------------------------------------|-----------|-------------------|--------------------|----------------|------------------------|
| Code                                                                               | Read Contract                                                  | Write     | Contract          |                    |                |                        |
| Connect                                                                            | ted - Web3 [ <u>0x4</u>                                        | B9f491    | LE]               |                    |                |                        |
| (i) Descrip                                                                        | otions included I                                              | below are | taken from the co | ntract source code | NatSpec. Ether | rscan does not provide |
|                                                                                    |                                                                | -         |                   |                    |                |                        |
| 1. approve                                                                         | (0x095ea7b3)                                                   |           |                   |                    |                |                        |
| 1. approve<br>2. burn (0x4                                                         | (0x095ea7b3)<br>42966c68)                                      |           |                   |                    |                |                        |
| <ol> <li>approve</li> <li>burn (0x)</li> <li>burnFrom</li> </ol>                   | (0x095ea7b3)<br>42966c68)<br>m (0x79cc6790)                    |           |                   |                    |                |                        |
| <ol> <li>approve</li> <li>burn (0x)</li> <li>burnFrom</li> <li>decrease</li> </ol> | (0x095ea7b3)<br>42966c68)<br>m (0x79cc6790)<br>eAllowance (0xa | 457c2d7)  | )                 |                    |                |                        |

Set the spender to the copied fToken Accumulator contract address, enter the amount of Flash tokens you want to approve, click "Write" and execute the transaction on your wallet

0x850d9DdC2fA136B51C7C86ef331C95e44c54217e 20000000000000000000 (20K Flash)

6

7

| 1. approve (0x095ea7b3)                                                                                                    |
|----------------------------------------------------------------------------------------------------|
| See {IERC20-approve}. NOTE: If `amount` is the maximum `uint256`, the allowance is not updated on `transferFrom`. This is a |
| spender (address)                                                                                                    |
| 0x850d9DdC2fA136B51C7C86ef331C95e44c54217e                                                                                  |
| amount (uint256) +                                                                                                    |
| 100000000000000000                                                                                                    |
| Write                                                                                                    |
| 2. burn (0x42966c68)                                                                                                    |
| 3. burnFrom (0x79cc6790)                                                                                                    |
| 4. decreaseAllowance (0xa457c2d7)                                                                                           |
| 5. increaseAllowance (0x395092                                                                                              |
|                                                                                                    |

Wait for your transaction to execute successfully.

Navigate back to the fToken Accumulator contract via etherscan: <u>etherscan.io/address/0x850d9ddc2fa136b51c7c86ef...</u>

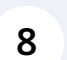

Click the dropdown to determine the tokens and their associated balances within the fToken Accumulator

| ame - Win up to 5 BTC | C Everyday! Live o | casino + 20k | slots Play Nov | (             |                 |    |         |
|-----------------------|--------------------|--------------|----------------|---------------|-----------------|----|---------|
| v                     |                    |              |                |               | More Info       |    |         |
| 0 Eth                 | er                 |              |                |               | ⑦ My Name Tag   | g: | Not Ava |
| \$0.00                | )                  |              |                |               | Contract Creato | r: | Flashst |
| \$0.0                 | 00 1               |              |                | E             |                 |    |         |
| . Ad                  |                    |              |                |               |                 |    |         |
|                       |                    | ~            |                | くろく           | -               |    |         |
|                       | (                  | G            | JOIN NFT       | LE ROYALE RTS | 1 A             |    |         |
| Erc20 Token Txns      | Contract 🔗         | Events       | Analytics      | Comments      |                 |    |         |

| 9             | Choose the token                         | you wish t             | o accumulate     |               |                   |                 |
|---------------|------------------------------------------|------------------------|------------------|---------------|-------------------|-----------------|
|               | Note: If the drop of contract - try agai | down is no<br>n later! | t shown, this is | because       | there are no to   | okens in the    |
|               | v Euler                                  |                        |                  |               | ② му мате тад:    | INOT AVAI       |
|               | \$0.00                                   |                        |                  |               | Contract Creator: | Flashsta        |
|               | \$0.00                                   |                        |                  |               |                   |                 |
| Ad            | Search for Token Name                    | 9                      |                  |               |                   |                 |
| C 72          | > ERC-20 Tokens (1)                      |                        | ÷                | ~             | Enk               |                 |
|               | fCRV-A3F8 (fCRV-/<br>1.6 fCRV-A3F8       | A)                     |                  | NT            |                   |                 |
| Erc20 Toke    | en Txns Contract 🛛                       | Events A               | nalytics Comme   | ents          |                   |                 |
| otal of 3 tra | nsactions                                |                        |                  |               |                   |                 |
|               | Method (i)                               | Block T                | Age T            | From <b>T</b> |                   | Тот             |
| 17db828eft    | 9 Set Exchange Det                       | 16485502               | 7 mins ago       | Flashstake    | : Deployer 1      | IN 🖹 0x850d9ddc |
|               |                                          |                        |                  |               |                   |                 |

10 Once you have chosen the token you wish to accumulate, copy the token contract address

| Profile Summary [Edit] | Copy address                               |
|------------------------|--------------------------------------------|
| Contract:              | 0x93eE9a13daEC3AAA3C18bFdAC9581a3B92e3530C |
| Decimals:              | 18                                         |
| Social Profiles:       | Not Available, Update ?                    |
| 8 8 8 8 B              |                                            |

**11** Click "Connect to Web3" and connect your wallet

|                 | b Bloc                  | kscan C    | hat    | Wallet-t  | o-wallet instant m |
|-----------------|-------------------------|------------|--------|-----------|--------------------|
| Transactions    | Erc20 Token Txns        | Contract 오 | Events | Analytics | Comments           |
| Code            | Contract Write Contr    | ract       |        |           |                    |
| Connect to      | Veb3                    |            |        |           |                    |
| 1. accumulate   | 0xfe59c09e)             |            |        |           |                    |
| 2. renounceOw   | nership (0x715018a6)    |            |        |           |                    |
| 3. setDispersel | nformation (0x718bd2cf) |            |        |           |                    |
| 4. setExchange  | Details (0xe9f97346)    |            |        |           |                    |
|                 | ··· /0 /0(   00  )      |            |        |           |                    |

| 12        | Once connect            | ed, click "1. | accumu | late (0xfe5 | 59c09e)" |               |            |
|-----------|-------------------------|---------------|--------|-------------|----------|---------------|------------|
|           | 32                      |               |        |             |          | it in occa gi | .g platier |
| tions     | Erc20 Token Txns        | Contract 오    | Events | Analytics   | Comments |               |            |
| Read      | Contract Write Cont     | ract          |        |             |          |               |            |
| nected -  | Web3 [0x4B9f491F]       |               |        |             |          |               |            |
| imulate ( | 0xfe59c09e)             |               |        |             |          |               |            |
| unceOw    | nership (0x715018a6)    |               |        |             |          |               |            |
| isperselr | nformation (0x718bd2cf) |               |        |             |          |               |            |
| xchange   | Details (0xe9f97346)    |               |        |             |          |               |            |
| sferOwne  | ership (0xf2fde38b)     |               |        |             |          |               |            |

**13** In the \_tokenAddresses field, enter the token address you copied earlier (the token you wish to accumulate)

In the \_recipientAddresses field, enter the address you wish to send the accumulated tokens to. This is usually your own wallet address.

In the \_minimumReceived field, enter the minimum number of tokens you wish to accumulate. If the balance on execution is lower than this number, the transaction will fail.

Click "Write" and execute the transaction

|   | _tokenAddresses (address[])                |
|---|--------------------------------------------|
|   | 0x93eE9a13daEC3AAA3C18bFdAC9581a3B92e3530C |
|   | _recipientAddresses (address[])            |
|   | 0x4B9f696c998f9549485a3a85DcA692Fd6CCE491F |
|   | _minimumReceived (uint256[])               |
|   | 1                                          |
|   | Write                                      |
| 2 | 2. renounceOwnership (0x715018a6)          |
| 3 | 3. setDisperseInformation (0x718bd2cf)     |
| 4 | I. setExchangeDetails (0xe9f97346)         |
| F | transforQuinorphin (0yf2fdo28h)            |
| 0 |                                            |